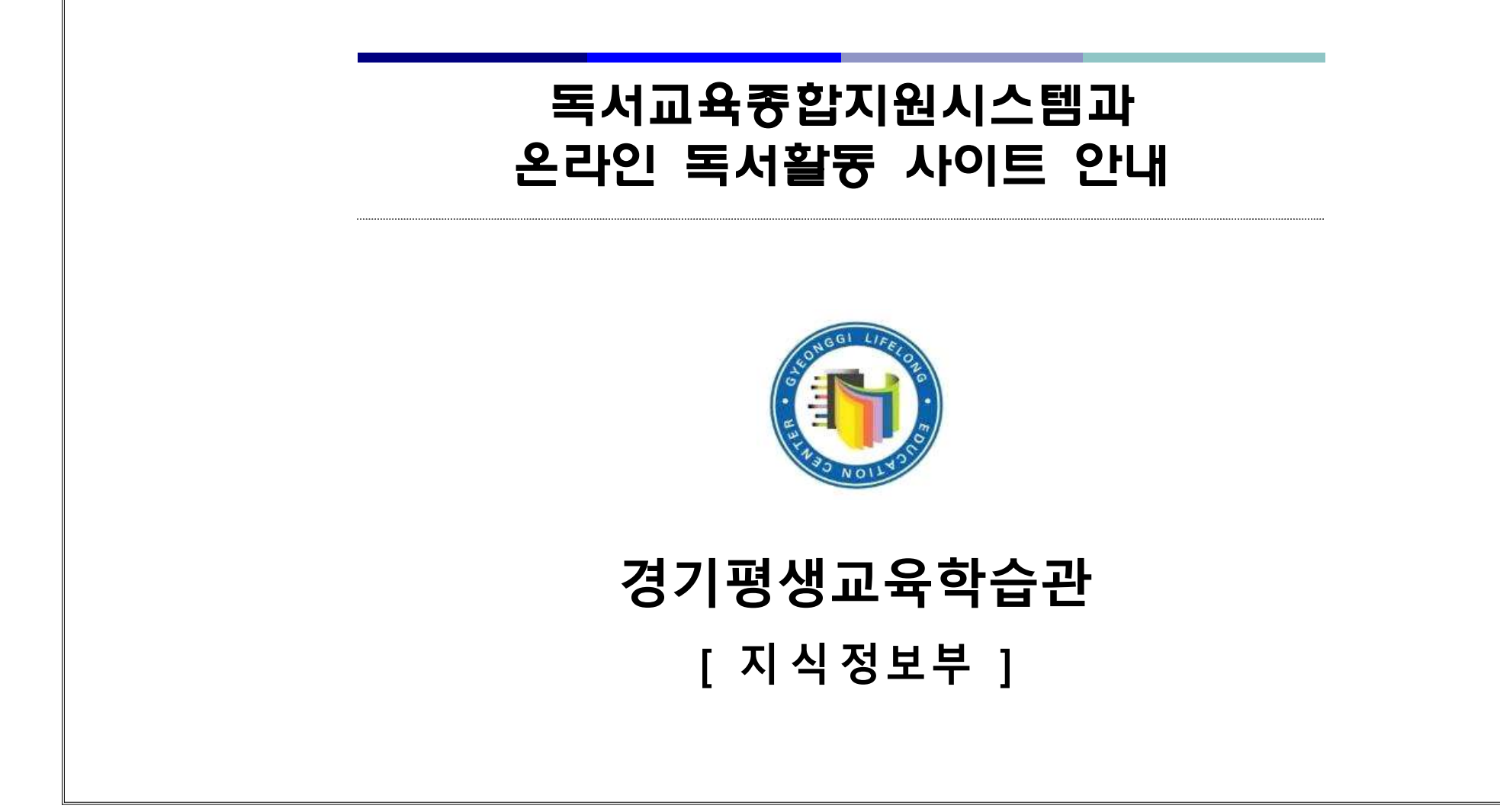

더불어 성장하는 행복한 평생교육 실현

함께 배우고

# 1. 독서 길잡이 사이트 안내

경기평생교육학습관(2020.12.15. 현재)

| 사이트명                  |                             | 내용                                                                                                    | 홈페이지 주소                                                                                                    |
|-----------------------|-----------------------------|----------------------------------------------------------------------------------------------------|----------------------------------------------------------------------------------------------------|
| [ר וֹק                | 진로도서                        | 청소년 대상 진로에 관련된 도서 목록을 제공                                                                                                  | 방법1: 바로가기주소                                                                                                    |
| '경기<br>평생교육<br>하스파    | 교과연계도서                      | 중학교 1~3학년 국어, 사회, 과학교과서의 내용을 쉽고 재미<br>있게 돕는 교과연계도서 목록 제공                                                                  | http://www.gglec.go.kr/n_library/book_curation.aspx<br>방법2                                                                                                    |
| 익급된                   | 알짬                          | 매월 테마도서 및 영화를 선정하여 스토리 형식으로 소개하는                                                                                          | 경기평생교육학습관( <u>http://www.gglec.go.kr/</u> )-<도서서비스>-<추천도서>                                                                                                    |
|                       | 북큐레이션                       | 온라인 북큐레이션                                                                                                    |                                                                                                    |
| 경기교육<br>중앙도서관         | 사서함께행복한<br>책읽기              | 경기도교육청 직속기관인 경기교육도서관 11개관 사서<br>들의 대상별 추천도서 서평과 독서정보가 담긴 e-독서<br>정보지로 1년에 4번 발행되어 제공                                      | 방법1: 바로가기주소<br><u>https://www.gglib.or.kr/happy/happy03.asp?cm=9</u><br>방법2<br>경기중앙교육도서관 <u>(https://www.gglib.or.kr)</u> -<사서와함께행복한책읽기>                                                                                                    |
| (경기)독서교육<br>종합지원시스템   | DLS독서 서평                    | 경기도 내 사서교사, 사서, 교사로 구성된 50여명의 DLS독서<br>서평단이 초·중·고 학생 눈높이에 맞춘 주제별 추천도서<br>서평 매월 50여편을 작성하여 4,200편을 독서교육종합<br>지원시스템을 통해 제공  | 방법1: 바로가기주소<br><u>https://reading.gglec.go.kr/r/newReading/search/recommendBookF</u><br><u>orm.jsp</u><br>방법2<br>독서교육종합지원시스템( <u>https://reading.gglec.go.kr</u> )-〈도서검색〉-〈추천자<br>료〉-〈기관권장도서〉                                                               |
| 국립어린이<br>청소년도서관       | 사서추천도서                      | 국립어린이청소년도서관 사서들이 6개월 이내의 신착도서<br>중에서 어린이, 청소년의 발달단계를 고려하여 공감할 수<br>있는 도서를 선정하고 유아, 초등(저), 초등(고), 청소년을<br>대상으로 구분하여 책소개 제공 | 방법1: 바로가기주소<br>https://www.nlcy.go.kr/menu/10032/program/50013/recommendBo<br>okList.do?currentPageNo=1&targetCd=4&idx=0<br>방법2<br>국립어린이청소년도서관(https://www.nlcy.go.kr) -<자료검색>-<사서추천도서>                                                                     |
| 인천광역시<br>교육청<br>중앙도서관 | 교과연계도서<br>(초등1~6)           | 2019년 과제지원센터 사업의 일환으로 작성된 학년별 교과<br>연계도서 목록 제공                                                                            | 방법1: 바로가기주소<br>https://lib.ice.go.kr/jungang/board/view.do?menu_idx=115&manage<br>_idx=332&board_idx=1296115&rowCount=10&viewPage=1&search_typ<br>e=title%2Bcontent<br>방법2<br>인천광역시교육청중앙도서관(https://lib.ice.go.kr)-<도서관소개>-<도서관발간자료>                        |
| 노원<br>평생학습관           | 교과수록도서<br>교과연계도서<br>(초등1~6) | 2020년 초등학교 1,2학기 학년별 국어 교과서 수록도서<br>및 주요과목 교과 연계 도서 목록                                                                    | 방법1: 바로가기주소<br>https://nwllc.sen.go.kr/nwllc/board/index.do?menu_idx=25&manag<br>e_idx=471&board_idx=0&rowCount=10&viewPage=1&search_type=title<br>%2Bcontent&search_text=%EA%B5%90%EA%B3%BC<br>방법2<br>노원평생학습관(https://nwllc.sen.go.kr)-<공지사항>-검색어'교과서'로 검색 |

# 2. 전자책(e-book) 이용 사이트 안내

경기평생교육학습관(2020.12.15. 현재)

| 사이트명                | 내용                                                                                                    | 이용방법                                                                                                    |
|---------------------|----------------------------------------------------------------------------------------------------|----------------------------------------------------------------------------------------------------|
| (경기)독서교육<br>종합지원시스템 | (경기)독서교육종합지원시스템에서 제공하는<br>전자자료는 전자책 7,798종, 오디오북<br>139종, 온라인 강좌(이러닝) 280종으로<br>주제별로 카테고리를 구성하여 자료를<br>제공하고 있으며 경기도내 학생과 교사가<br>독서교육종합지원시스템 온라인 회원이면<br>누구나 이용이 가능<br>* 회원가입 및 이용방법 별첨 참조 | <ul> <li>* PC 이용방법         <ul> <li>인터넷 웹브라우저는 인터넷 익스플로러로 접근하여 이용</li> <li>(경기)독서교육종합지원시스템(<u>https://reading.gglec.go.kr</u>) 로그인-도서검색-온라인콘텐츠</li> </ul> </li> <li>* 스마트폰 이용방법         <ul> <li>방법: 안드로이드마켓&amp;애플스토어에서 어플 검색 및 설치&gt; 도서관검색&gt; 로그인 후 이용</li> <li>이플명</li></ul></li></ul>                                             |
| 경기도<br>사이버도서관       | 경기도에서 설립한 인터넷 공공도서관으로<br>경기도민으로 온라인상에서 '전자책 회원<br>가입'을 하면 전자책 이용이 가능하고<br>다양한 주제의 책과 교과연계도서<br>17,400종을 온라인상에서 이용할 수 있음                                                                   | <ul> <li>* PC 이용방법 <ul> <li>인터넷 익스플로러, 크롬, 파이어폭스 등의 웹브라우저에서 전자책 열람이 가능</li> <li>경기사이버도서관(<u>https://www.library.kr/cyber/index.do</u>) 로그인</li> <li>교보문고와 OPMS 전자책의 경우 해당 전용 뷰어프로그램 설치 파일을 다운받아 PC에 설치 한 후 전자책 이용 가능</li> </ul> </li> <li>* 모바일기기에서 이용방법 <ul> <li>앱스토어나 구글플레이스토어에서 『경기사이버도서관』앱을 설치해야만 전자책 이용이 가능</li> </ul> </li> </ul> |
| LG 사이언스<br>랜드       | LG상남도서관에서 운영하는 과학교육<br>사이트로 온라인 회원가입으로 전자도서관<br>이용이 가능하고 과학분야 전자책을 이용<br>할 수 있음                                                                                                    | * 이용방법<br>- 회원가입 후 이용가능<br>- LG사이언스랜드 과학전자책 ( <u>https://book.lgsl.kr/Kyobo_T3/Default.asp</u> )                                                                                                    |
| 지자체 도서관             | 학생들이 거주하는 곳 주변에 있는 대부<br>분의 지자체도서관에서 전자책 이용이<br>가능                                                                                                    | 지자체 도서관의 홈페이지를 방문하여 이용안내 참고                                                                                                    |

# 3. 온라인 독후활동 사이트 안내

### 경기평생교육학습관(2020.12.15. 현재)

| 사이트명                | 내용                                                                                                    | 이용방법                                                                                                    |
|---------------------|----------------------------------------------------------------------------------------------------|----------------------------------------------------------------------------------------------------|
| (경기)독서교육<br>종합지원시스템 | 교육부에서 개발해서 시도별로 운영하고<br>있는 독서교육포털 사이트로 초등학교에서<br>부터 고등학교까지 온라인상에서 다양한<br>독후활동을 할 수 있고, 자신의 독후활동<br>이력과 내용을 저장하고 출력 관리할 수<br>있음 * 회원가입 및 이용방법 별첨 참조 | * 이용방법: 회원가입 후 이용가능<br>- (경기)독서교육종합지원시스템 로그인( <u>https://reading.gglec.go.kr</u> )<br>- 독후활동하기 클릭 > 독후활동도서 검색 > 도서명 입력 후 검색 > 도서선택> 독후활동 선택 ><br>내용 입력 > 임시저장 또는 쓰기완료 > 마이페이지 > 나의독후활동보기 > 독후활동 내용이 보임<br>* 자세한 이용방법은 별첨 참조          |
| 학교가자닷컴              | 현직교사들이 직접 제작한 온라인 무료<br>콘텐츠로 초등학교 학년별 과목별 교육<br>콘텐츠와 독서교육 콘텐츠인 '책꽃길'에서<br>학년별 독후활동을 할 수 있음                                                         | * 이용방법: 회원가입을 하지 않고 이용 가능<br>- 학교가자닷컴( <u>https://daily.gegdaegu.org</u> )-<독서(책꽃길)>-학년별<br>- 초등 학년별 추천도서에 맞는 독후활동                                                                                                    |
| 참쌤스쿨                | 초등교사 90여명이 만든 이미지와 영상<br>기반의 디지털교육콘텐츠를 제작하고 공유함                                                                                                    | * 이용방법: 회원가입을 하지 않고 이용 가능<br>- 참쌤스쿨( <u>https://chamssaem.com</u> ) -참쌤스쿨 그림책 수업<br>- 참쌤스쿨( <u>https://chamssaem.com</u> )-참쌤스쿨 교육자료-온라인수업가능( <u>https://chamssaem.com/1045</u> )<br>- 그림책 활동지 제공, 길벗어린이 출판사와 콜라보 한 '한 학기 한 권 읽기' 자료 |
| 몽당분필                | 전국의 현직 교사 70여명이 만든 영상기반<br>교육콘텐츠로 국어과 온책읽기, 미술, 창체<br>교육자료 공유함                                                                                     | * 이용방법: 회원가입을 하지 않고 이용 가능<br>- 몽당분필( <u>https://mdbftv.tistory.com)</u> -<국어>-온책읽기 같이해요<br>- 교육영상자료를 안내대로 학습하는 방식(읽기전 활동-읽기중-읽기후, PPT, 학습지 구성)                                                                                       |
| 국립어린이<br>청소년도서관     | 초등 대상별 독서활동 도움자료를 다운받아서<br>이용할 수 있음                                                                                                    | * 이용방법: 회원가입을 하지 않고 이용 가능<br>- 국립어린이청소년도서관( <u>https://www.nlcy.go.kr</u> )<br>- 자료검색-독서도움자료-독서활동도움자료-다운로드                                                                                                    |

[별첨]

## (경기)독서교육종합지원시스템 이용 방법

## 1. 회원가입

독서교육종합지원시스템은 학교도서관에서 사용하는 DLS시스템과 연동해서 운영되는 시스템으로 독서교육종합지원시스템에 회원가입을 하기 위해서는 학교도서관 DLS시스템에 이용자로 등록이 먼저 되어야 하고 등록된후 DLS아이디를 발급 받아야 가입이 가능합니다.

### 방법1 : 독서교육종합지원시스템의 아이디를 이용하여 회원가입

- 필수입력항목: 사용할 아이디, 비밀번호, DLS아이디, 이름
- \* DLS아이디는 학교정보와 학년정보를 확인하는 과정에 필요한 항목으로 학교에서 학교도서관담당 선생님께 발급 받아서 이름과 함께 입력하고 본인확인을 클릭하여 정상적으로 확인이 되어야 함

### 방법2 : 소셜계정(네이버, 구글)을 이용하여 회원가입

- 소셜계정은 네이버나 구글계정 사용이 가능하고 학생이 등록되어 있는 소셜계정으로
   독서교육종합지원시스템에 로그인하여 이용할 수 있음
- 필수입력항목: 소셜계정(네이버나 구글 계정), DLS아이디, 이름

[ 회원가입 입력화면 ]

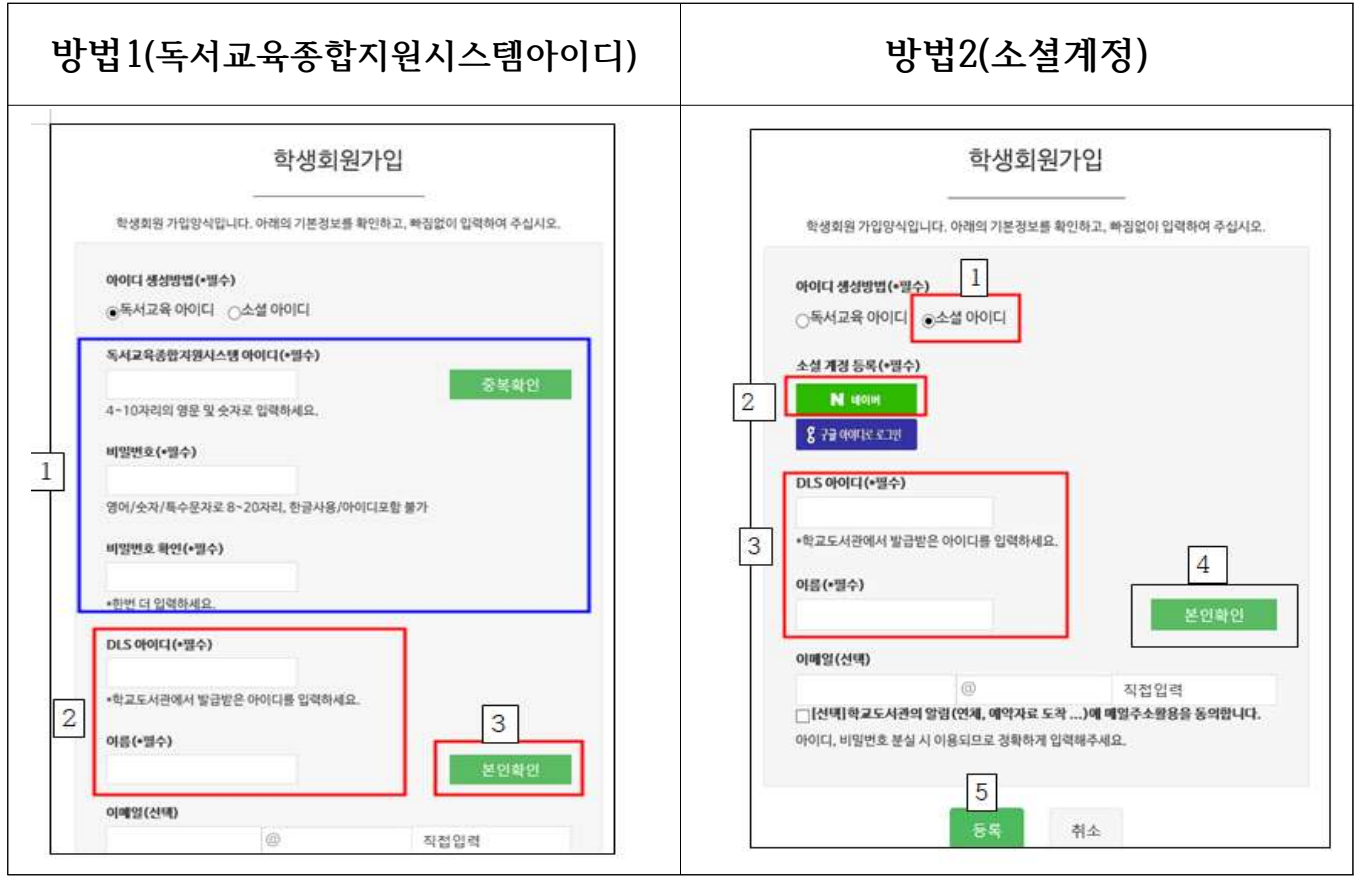

※ 이용 문의 경기평생교육학습관 ☎031-259-1043

## 2. 전자책 이용방법

(경기)독서교육종합지원시스템에서 제공하는 전자자료는 전자책 7,798종, 오디오북 139종, 온라인 강좌 (이러닝) 280종으로 주제별로 카테고리를 구성하여 자료를 제공하고 있으며 독서교육종합지원시스템 회원이면 누구나 이용이 가능합니다.

#### 이용방법

### \* 이용대상: 경기도 내 교사 및 학생

#### \* PC 이용방법

- 인터넷 웹브라우저는 인터넷 익스플로러로 접근하여 이용
- (경기)독서교육종합지원시스템(https://reading.gglec.go.kr) 로그인

[설정] 팝업차단해제 필요(인터넷-도구-인터넷옵션-개인정보-팝업차단 체크 해제) [설정] 호환성보기 설정(인터넷-도구-호환성보기 설정-gglec.go.kr 추가)

- 도서검색-온라인콘텐츠 메뉴 또는 하단의 경기e-DLS 전자책 배너 클릭
- 온라인강좌: 온라인강좌 내 원하는 강좌제목 클릭, 상세정보페이지에서 view를 클릭하여 재생
- 전 자 책: E-book>전자책 클릭, 원하는 책 제목을 클릭, 상세정보 페이지에서 '대출하기'를 클릭 내 서재의 대출중인 도서 목록에서 view를 클릭하여 설치하고 전자책 열람 가능

[view 설치오류시 해결방법] F5키를 누르고 띄면서 바로 Ctrl+Alt 키를 누르세요.

- 오디오북: E-book>멀티전자책 클릭, 원하는 도서 우측의 도서대출 또는

상세정보페이지 도서대출 클릭 후, 도서열람을 클릭하여 오디오북 열람

- \* 스마트폰 이용방법
- 스마트폰 이용시 어플을 설치해야 하며 어플별로 이용할 수 있는 책이 각각 다름
- 방법: 안드로이드마켓&애플스토어에서 어플 검색 및 설치> 도서관검색> 로그인 후 이용

| 어플명   | 교보문고<br>전자도서관 | Mekia<br>ebook | OPMS도서관   | 에피루스<br>전자도서관 | 경기디지털자료실지원센터<br>전자도서관 |
|-------|---------------|----------------|-----------|---------------|-----------------------|
| 도서관검색 |               | 경기디지털자         | 료실지원센터    |               | -                     |
| 로그인   | (경기)독         | 서교육종합지원        | 시스템 아이디/피 | 내스워드          | 아이디 / 이름              |

- PC에서 독서교육종합지원시스템 로그인 후, 온라인콘텐츠 또는 경기e-DLS 1회 접속 후 이용 가능

- 상세페이지의 이용 기기에서 '스마트폰'으로 표시된 책만 스마트폰으로 이용가능

- \* 기타사항
- 대출기간 및 권수: 7일, 5권 (연장 1회 가능, 대출기간 경과 시 자동 반납)
- 도서예약: 5권이며, 대출중인 도서는 예약가능하고, 예약도서가 반납되면 자동으로 대출이 됨
- 동일도서 동시 사용가능명수: 3명~5명
- 657U 9U U8U 9C 9L 090 9
- 전자책을 PC에서 대출한 책은 PC에서, 스마트폰에서 대출한 책은 스마트폰에서 이용이 가능

## 3. 온라인 독후활동 이용방법

학생들이 할 수 있는 온라인 독후활동에는 감상문쓰기, 독서퀴즈 풀기, 편지쓰기, 감상화올리기, 인 터뷰하기, 한줄독후감 등이 있으며 독서토론방이나, 독서동아리를 통해 다른 학생들과 소통하고 활 동도 할 수 있습니다.

### 이용방법

| * <b>이용</b> 대<br>* 이용 <sup>다</sup><br>- (경기<br>- 독후<br>내용 | 대상: 경기도 내 5<br>방법: 회원가입 후<br>기)독서교육종합지<br>활동하기 클릭 ><br>· 입력 > 임시저장                                                                   | 교사 및 호<br>- 이용가능<br>원시스템<br>독후활동-<br>또는 쓰기                                                                        | <b>학생</b><br>등<br>로그인<br>도서 검색 > 도/<br>기완료 > 마이퍼                | 서명 입력 -<br>이지 > 나 <u>-</u> | 후 검색 > 도/<br>리독후활동보기 | 서선택> 독후활동<br>기 > 독후활동 내 | - 선택 ><br>용이 보임  |
|-----------------------------------------------------------|----------------------------------------------------------------------------------------------------|----------------------------------------------------------------------------------------------------|-----------------------------------------------------------------|----------------------------|----------------------|-------------------------|------------------|
| Ę                                                         | 경기 ·<br>독서교육중합지원시스템                                                                                                    |                                                                                                    | 도서검색                                                            |                            | ٩)                   | 유슬기님 아이페이저              | 로그야웃 회원정보        |
|                                                           |                                                                                                    | 서검색                                                                                                    | 독후활동하기                                                          | 커뮤니티                       | 시스템소개                |                         | 학교도서관<br>업무지원시스템 |
| 2                                                         | : <b>독추활동하기</b><br>READHNG ACTIVITY<br>독후활동도서검색                                                                                      | <b>독후</b><br>독추활동<br>감상문<br>읽은 책용                                                                                 | <b>활동하기</b><br>도서경색입니다.<br>도서선택<br>선역하고 책에 대한 독수활동을             | 기록해보세요.                    |                      |                         |                  |
| 3                                                         | 독서쥐즈개발도서                                                                                                    | 5.4 State                                                                                                    | <sup>말</sup> 나쁜어린이 <mark>대</mark>                               |                            |                      |                         | ×                |
| 23                                                        | 우리학교추천도서                                                                                                    | 3 **                                                                                                    | 14                                                              |                            |                      |                         |                  |
| 14                                                        | 퀴즈공든볠                                                                                                    |                                                                                                    |                                                                 |                            | सम                   |                         |                  |
|                                                           | 민문학동영상                                                                                                    | ① 도서명                                                                                                    | 을 검색할 때는 뛰어쓰기를 하지 마세요.                                          | .(영어는 대소문자를 구별하여           | [입력해 주세요.)           |                         |                  |
| •                                                         | 감상문 도서선택<br>읽은책을 선택하고 책여<br>도서명 나쁜어린<br>공만사<br>1 도서명을 검색할 때는 띄<br>건체 298건 (1/30 페이<br>1 남쁜<br>1 실종<br>등록일<br>4 나쁜<br>2 실종감 (1/37 등록) | I 대한 독후을<br>I이표<br>I이프<br>이쓰기를 하지<br>기지 )<br>어린이 표 (<br>홍경의 클<br>: 경인아<br>: 200<br>: 300 표 (<br>홍경구니어<br>: 337-10 | 갈동을 기록해보세요.<br>]력<br>마세요.(영어는 대소문기<br>1999) <b>(기원</b><br>2007) | 사용 구별하여 입역                 | 건색<br>해 주세요.)        |                         |                  |
|                                                           | 등록인<br>등록일                                                                                                    | : 이채은<br>: 10.10.11                                                                                               |                                                                 |                            |                      |                         |                  |
| ł                                                         |                                                                                                    |                                                                                                    |                                                                 |                            |                      |                         |                  |

| N-P-12-1-1-1-1-1-1-1-1-1-1-1-1-1-1-1-1-1-                                                             |                                                                                                    |
|----------------------------------------------------------------------------------------------------|----------------------------------------------------------------------------------------------------|
| 독사위즈개발도사                                                                                              | 도시엄 : 나쁜 여란이 표<br>제작 : 환전이                                                                                                    |
| 우리학교추원도서                                                                                              | 우수적용으로 추천요형 🗋<br>관련과목 - 관련과목 -                                                                                                    |
| *****                                                                                                 | 2248×11                                                                                                    |
| 024686                                                                                                | 감상화<br>영거쓰기<br>엔지쓰기                                                                                                    |
| A01时每A1包用 +                                                                                           | 备 시소21<br>28日 짜기<br>인터 祥                                                                                                    |
| YIOIM원중입대표! +                                                                                         | - 처음 일과 방문 가<br>- 이 제미나용과 문자입는 나의 강철<br>- 처음 산전 방법                                                                                                    |
| 1294.4.0                                                                                              | · 왕고 년 후의 방신과 13<br>- 윤가려 당는 우리 석제<br>- 연가 양전 14 분과 가 성전 사업<br>- 연상 양전 14 특류과 2 16 년                                                                                                    |
|                                                                                                    | In these while mend man                                                                                                    |
| 6                                                                                                    |                                                                                                    |
|                                                                                                    | 인력                                                                                                    |
| [물음 -][9pt -][ <b>가</b> 긴 가 :<br>나쁜어리이표를 읽고                                                           | A 2 · 알 · 가 쟈) 團 종 팩 目 任 단 페 페 또 [ 4 ] ∞                                                                                                    |
| 임시저장: 수정가능(/                                                                                          | 또는 7 3시저장 쓰기완료<br>선생님은 확인불가)                                                                                                    |
| 임시저장: 수정가능(<br>쓰기완료: 담당 선생                                                                            | 도서접색       ( 전자지는 수정이 가능)         도서접색       ( 전가지는 수정이 가능)                                                                                                    |
| 임시저장: 수정가능(<br>쓰기완료: 담당 선생                                                                            | 또는       7       7       7       24 ····································                                                                                                    |
| 임시저장: 수정가능(<br>쓰기완료: 담당 선생                                                                            | 또는         한 전           전생님은 확인불가)         생생님이 마감 전까지는 수정이 가능)           네이파이 확인 가능(선생님이 마감 전까지는 수정이 가능)           도서검색         유술기님           대이파이 로그야도           전검색         독후활동하기           거뮤니티         시스템소개           가능인 다이파이                                                                                                    |
| 임시저장: 수정가능(<br>쓰기완료: 담당 선생                                                                            | 또는         한 비하고         비하고           전생님은 확인불가)         님이 확인 가능(선생님이 마감 전까지는 수정이 가능)           물서감색         오         유요가님           도서감색         유요가님         마이미이지           도서감색         지역         유요가님           나의 독후활동하기         커뮤니티         시스템소개         한 문자           나의 독후활동하기         커뮤니티         시스템소개         한 문자                                                                                                    |
| 임시저장: 수정가능(<br>쓰기완료: 담당 선생                                                                            | 또한         대자         Text           2         2         2         2         2         2         2         2         2         2         2         2         2         2         2         2         2         2         2         2         2         2         2         2         2         2         2         2         2         2         2         2         2         2         2         2         2         2         2         2         2         2         2         2         2         2         2         2         2         2         2         2         2         2         2         2         2         2         2         2         2         2         2         2         2         2         2         2         2         2         2         2         2         2         2         2         2         2         2         2         2         2         2         2         2         2         2         2         2         2         2         2         2         2         2         2         2         2         2         2         2         2         2<    |
| 임시저장: 수정가능(<br>쓰기완료: 담당 선생                                                                            | 단                                                                                                    |
| 임시저장: 수정가능(<br>쓰기완료: 담당 선생                                                                            | 단어가 해당한 것이다.                                                                                                    |
| 임시저장: 수정가능(<br>쓰기완료: 담당 선생                                                                            | 또는         전         비비료         비전         비전           전생님은 확인불가)         님이 확인 가능(선생님이 마감 전까지는 수정이 가능)         용감법         미이미지 로그어였           도서검색         용감법         미이미지 로그어였         로그어였           도서검색         용감법         미이미지 로그어였         로그어였           도서검색         요         용감법         미이미지 로그어였           도서검색         지는         시스템소개                                                                                                    |
| 임시저장: 수정가능(<br>쓰기완료: 담당 선생                                                                            | 또는         7         2         4         7         2         4         7         2         4         7         2         4         7         2         4         7         2         4         7         2         4         7         2         4         7         2         4         7         2         4         7         2         4         7         2         4         7         2         4         7         2         4         7         2         4         7         2         4         7         2         3         4         7         1         1         1         1         1         1         1         1         1         1         1         1         1         1         1         1         1         1         1         1         1         1         1         1         1         1         1         1         1         1         1         1         1         1         1         1         1         1         1         1         1         1         1         1         1         1         1         1         1         1         1         1         1 |
| 임시저장: 수정가능(<br>쓰기완료: 담당 선생<br><u>여기 관료: 답당 선생</u><br><u>대이 편이 편이 편이 편이 편이 편이 편이 편이 편이 편이 편이 편이 편이</u> | 또는         또는         한 전         비해도         TEXT           전생님은 확인불가!         실이 확인 가능(선생님이 마감 전까지는 수정이 가능)         응         응         이 확인 가능(선생님이 마감 전까지는 수정이 가능)           도서검색         도서검색         유술가님         민이민이지         로그어끗           도서검색         도서검색         지 나이 도 추확동하기         거유니티         시스템소개         한 것으로           도서검색         도 추확동하기         커뮤니티         시스템소개         한 것으로           나이 독후활동하기         커뮤니티         시스템소개         한 것으로           나이 독후활동물보기         오십년         도서점을 입력하세요         건석           네 번 한 입 식록         신역 입 식록         신역 입 식록         전 성명 의 권료 역           비 번 한 입 식록         신역 입 식록         1 비료 문 입 역 기         목후 활용 공부 역 외           10         번 한 입 이 비 및         1 1 1 1 1 1 1 1 1 1 1 1 1 1 1 1 1 1 1                                                                                                    |